## Area di un rettangolo

• Avviare NetBeans 5.5.1

```
    Menu: File > New Project > General > Java Application
        > Next >
            Project Name: AreaRettangolo
            Project Location: \Java\AreaRettangolo
            Set as Main Project: selezionato
            Create Main Class: non selezionato
            > Finish
```

| 실 Area di un retta                  | ingolo                  |          |  |  |  |
|-------------------------------------|-------------------------|----------|--|--|--|
| Lunghezza della<br>Lunghezza dell'a | a base 40<br>altezza 30 |          |  |  |  |
|                                     | Calcola                 | Cancella |  |  |  |
| Misura dell'area 1200.0             |                         |          |  |  |  |

- Con il tasto destro del mouse sul progetto AreaRettangolo > New > JFrame Form > Class Name: Main Package: AreaRettangolo > Finish
- Inserire i seguenti componenti visuali e assegnare i nomi e le proprietà elencate

| Componente   | nome              | proprietà | valore                 | evento                      |
|--------------|-------------------|-----------|------------------------|-----------------------------|
| [JFrame]     | [JFrame]          | title     | Area di un rettangolo  |                             |
| Not JLabel   | jLabelBase        | text      | Lunghezza della base   |                             |
| TextField    | jTextFieldBase    | text      |                        |                             |
| Net JLabel   | jLabelAltezza     | text      | Lunghezza dell'altezza |                             |
| □ JTextField | jTextFieldAltezza | text      |                        |                             |
| See JLabel   | jLabelArea        | text      | Misura dell'area       |                             |
| TextField    | jTextFieldArea    | text      |                        |                             |
| JButton      | jButtonCalcola    | text      | Calcola                | Action ><br>ActionPerformed |
| JButton      | jButtonCancella   | text      | Cancella               | Action ><br>ActionPerformed |

• Con il tasto destro del mouse su jButtonCalcola associare al componente il gestore di evento seguente con Event > Action > ActionPerformed

private void jButtonCalcolaActionPerformed(java.awt.event.ActionEvent evt) {
 double base, altezza, area;

```
base = Double.parseDouble(jTextFieldBase.getText());
altezza = Double.parseDouble(jTextFieldAltezza.getText());
area = base*altezza;
jTextFieldArea.setText(Double.toString(area));
```

}

• Con il tasto destro del mouse su jButtonCancella associare al componente il gestore di evento seguente con Event > Action > ActionPerformed

```
private void jButtonCancellaActionPerformed(java.awt.event.ActionEvent evt) {
    jTextFieldBase.setText("");
    jTextFieldAltezza.setText("");
    jTextFieldArea.setText("");
```

}